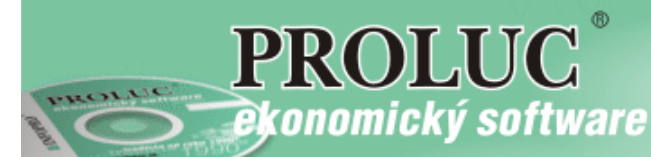

## Import kurzového lístka na PROLUC CLOUD

## Import databázy (súbor CSV) kurzov z stránky ECB sa vykonáva každý deň automaticky ! (v čase 17:00 hod)

Pred účtovaním operácií v zahraničnej mene si vykonajte len import kurzov . Tento nasledovný krok Vám stačí vykonať v príslušný deň len raz.

## POSTUP:

V module PROLUC v časti VSTUP/OPRAVA zvoľte KURZY ZAHRANIČ. MIEN.

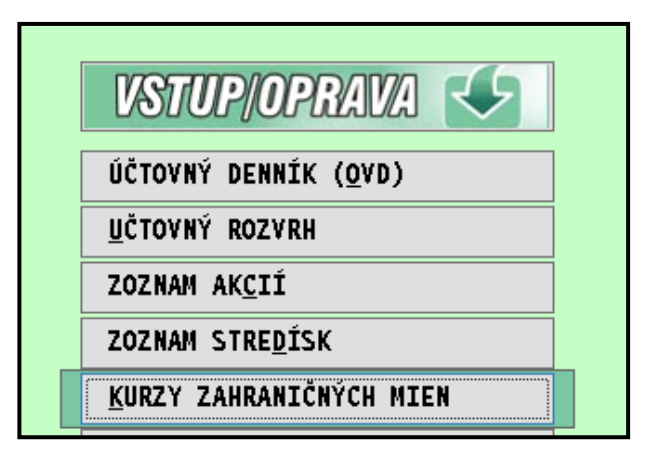

Klávesom **<F7>** alebo tlačidlom **<F7>IMPORT Z ECB** spustíte funkciu na import. Ďalej zadávate nasledovné údaje:

- Cesta k vst. súboru: cesta, kde je uložený súbor EUROFXREF-HIST.CSV. Ak máte kurzor v danom políčku stlačte kláves F1, program predvolí základné nastavenie. (toto sa zapamätá)
- Nastavenie import.mien kliknutím na toto políčko, máte možnosť nastaviť, ktoré meny budete importovať. V ľavom stĺpci musí byť A, pre importované meny. Zmena nastavenia sa vykonáva kláv. ENTER.
- Interval dátumov OD DO interval pre spracovanie importu. Stačí zadať aktuálny deň.
- Spustiť spracovanie ANO / NIE spustenie importu s nastavenými hodnotami.

| Γ            |                                  |                 | KURZOVÝ LÍSTOK - obd  |
|--------------|----------------------------------|-----------------|-----------------------|
|              |                                  |                 | [F7]IMPORT Z ECB      |
|              |                                  |                 | [F4]ZOZNAM KURZOV     |
| 12           | <b>2</b>                         | [               | UCSPEC26E] IMPORT: KU |
|              | Cesta k vst.súb                  | E:\7183\PROL\EI | JROFXREF-HIST.CSV     |
| $\mathbf{H}$ | Nast.import.mien                 | N               |                       |
| H            | Číslo kurzu NBS                  | 3               |                       |
|              | Dátum OD                         | 01.01.2016      |                       |
| H            | Dátum DO                         | 11.12.2016      |                       |
| H            |                                  |                 |                       |
|              | 77 Chcete spustiť spracovanie 77 |                 |                       |
| F            | Á N O                            | NIE             | POMOC                 |

## Import kurzového lístka – základný postup

Z internetových stránok NBS alebo ECB si môžete stiahnuť "historické dáta ECB", čo je vlastne jeden súbor obsahujúci všetky meny.

Na stiahnutie súboru použite funkciu v module PROLGE / AKTUALIZACIA Z WEBU / KURZOVY LISTOK Z ECB

| <u>U</u> ŽÍVATELIA          |                                       |  |
|-----------------------------|---------------------------------------|--|
| ZMENA HESLA                 | DAŇ SUDI DECISTO DE DOU               |  |
| DOPLNENIE ADRESÁROV         | DAN. SOBJ. REGISTR. FRE DEN           |  |
| FIREMNÉ NASTAVENIA          | <u>P</u> LATITELIA DPH - RIZIK.SUBJ.  |  |
| KURZOVÝ LÍSTOK              | PLA <u>T</u> ITELIA DPH – OSOB. REŽIM |  |
|                             | KURZOVÝ <u>L</u> ÍSTOK Z ECB          |  |
| AKTUALIZÁCIA Z <u>W</u> EBU | ΑΚΤΙΙΔΊ ΝΥ ΤΝΣΤΑΙ ΔΟΝΎ ΡΡΟΟΡΑΜ        |  |
|                             | ARTOALNT INSTALACHT PROGRAM           |  |

V module PROLUC v časti VSTUP/OPRAVA zvoľte KURZY ZAHRANIČ. MIEN.

|   | VSTUP/OPRAVA                  |  |  |
|---|-------------------------------|--|--|
|   | ÚČTOVNÝ DENNÍK ( <u>o</u> vd) |  |  |
|   | <u>U</u> ČTOVNÝ ROZVRH        |  |  |
|   | ZOZNAM AK <u>c</u> ií         |  |  |
| _ | ZOZNAM STRE <u>D</u> ÍSK      |  |  |
|   | KURZY ZAHRANIČNÝCH MIEN       |  |  |

Klávesom <F7> alebo tlačidlom <F7>IMPORT Z ECB spustíte funkciu na import. Ďalej zadávate nasledovné údaje:

- Cesta k vst. súboru: cesta, kde je uložený súbor EUROFXREF-HIST.CSV. Ak máte kurzor v danom políčku stlačte kláves F1, program predvolí základné nastavenie. (toto za zapamätá)
- Nastavenie import.mien kliknutím na toto políčko, máte možnosť nastaviť, ktoré meny budete importovať. V ľavom stĺpci musí byť A, pre importované meny. Zmena nastavenia sa vykonáva kláv. ENTER.
- Interval dátumov OD DO interval pre spracovanie importu. Stačí zadať aktuálny deň.
- **Spustiť spracovanie ANO / NIE** spustenie importu s nastavenými hodnotami.

| [F7]IMPORT Z ECB<br>[F4]ZOZNAM KURZOV    |                            |  |  |  |
|------------------------------------------|----------------------------|--|--|--|
| 🛃 [UCSPEC26E] IMPORT: KURZOVÝ LÍSTOK ECB |                            |  |  |  |
| Cesta k vst.súb                          | C:\PROL\EUROFXREF-HIST.CSV |  |  |  |
| Nast.import.mien                         | N                          |  |  |  |
| Číslo kurzu NBS                          | 3                          |  |  |  |
| Dátum OD                                 | 01.01.2016                 |  |  |  |
| Dátum DO                                 | 24.12.2016                 |  |  |  |
| 22 Chrete spustif spracovanie 22         |                            |  |  |  |
| ÁNO NIE POMOC                            |                            |  |  |  |

Vydal: INFOPRO spol. s.r.o. Uzávierka: 11. decembra 2016